### 학석사연계과정 신청 매뉴얼 (학생용)

대학원팀

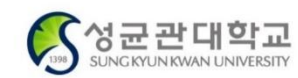

Truly, Global Leading University

#### 1. GLS > 학석사연계과정생신청 메뉴 진입

#### GLS > 신청/자격관리 > 학석사연계과정생신청 > 학석사연계과정생신청 메뉴 클릭

학사일정

신청/자격관리

학적/개인영역 | 수업영역 | 학업영역 | 장학영역 | 공학인증 | IT서비스 | 전자투표 | 지식재산권 | 연구 |

| 나의신청현황조회                               | 외국인유학생입출국신고                                  | 금학기졸업자신청                                                                          | 휴/복학신청                                                                           | 전공신청                                                                                                    | 복수전공포기신청                                                              |
|----------------------------------------|----------------------------------------------|-----------------------------------------------------------------------------------|----------------------------------------------------------------------------------|----------------------------------------------------------------------------------------------------|-----------------------------------------------------------------------|
|                                        |                                              | 금학기졸업자학위증서수령주소입력<br>금학기졸업자학위복대여신청                                                 | 안내사항<br>일반복학취소신청<br>일반휴학신청<br>재학중입대휴학신청<br>임신출산육아휴학신청<br>휴/복학신청상태조회<br>장학금반환계좌신청 | 안내사항(학과/전공신청)<br>안내사항(복수전공신청)<br>학과신청(대계열)<br>학과진입 영역별수강학점조회<br>복수전공신청(일반형)<br>복수전공신청(심화형)<br>융합전공진입신청<br>학과조직변경/잔류신청 | 복수전공포기신청(일반형)<br>복수전공포기신청(심화형)                                        |
| 융합트랙신청                                 | 마이크로디그리                                      | 교직신청                                                                              | 시험신청                                                                             | 장학금신청                                                                                                    | 등록관련신청                                                                |
| 융합트랙 이수신청<br>융합트랙 포기신청<br>융합트랙 이수현황    | 마이크로디그리 이수신청<br>마이크로디그리 포기신청<br>마이크로디그리 이수현황 | 교직과정지원 신청<br>교직복수전공 신청<br>교육실습 신청<br>교직적성인성검사 신청<br>응급처치및심폐소생술실습 신청<br>평생교육사과정 지원 | 특별시험안내사항<br>특별시험신청                                                               | 안내사항<br>장학금신청<br>장학금수령계좌등록                                                                                            | 기타선택경비신청<br>안내사항(등록금분할납부)<br>등록금분할납부신청<br>초과등록감면/환불신청<br>전액장학금대상자등록신청 |
| 유급신청                                   | 예비군신청                                        | 경영학과융합교육인증신청                                                                      | 조기졸업신청                                                                           | 학석사연계과정생신청                                                                                                    | 건강센터                                                                  |
| 안내사항<br>유급신청                           | 예비군전입신청안내사항<br>예비군전입신청                       | 융합트랙 배정신청(경영학과)<br>자기설계융합트랙 등록(경영학과)<br>자기설계융합트랙신청(경영학과)                          | 조기졸업신청/신청조회                                                                      | <u>학석사연계과정생신청</u><br>학석사연계과정생포기신청                                                                                     | 건강검진조회<br>건강검진결과상담예약신청<br>코로나-19매일자가진단<br>건강검진 환불 조회<br>건강검진신청        |
| 교환/해외수학생신청                             | 학생생활관련신청                                     | 기숙사                                                                               | 학습컨설팅                                                                            | 성균어학원강좌신청                                                                                                    | 인턴십신청                                                                 |
| 온라인원서접수<br>서약서제출<br>도착확인서제출<br>수학보고서작성 | 공간대여신청<br>피트니스신청(기숙사제외)                      | 기숙사정보조회<br>기숙사신청(정규입사)<br>공석대기신청<br>입사확인서<br>퇴사확인서<br>환불계좌수정<br>장기외박신고<br>시성사용시처  | 안내사항<br>학습컨설팅신청및조회<br>학습진단                                                       | 강좌접수<br>어학특강접수내역조회<br>환불신청<br>신상내역수정                                                                                  | 인턴십신청및조회(소프트웨어학과)                                                     |

※ 선발 이후 진입하는 학기가 정규졸업학기 혹은 초과졸업학기인 학생 -> 정규졸업트랙

④ 예비 학석사연계과정 여부 선택

⑤ 학석사연계과정 트랙 선택

※ 아니오 선택

※ 경영학과, 과학수사학과, 수학과, 소프트웨어학과 진학예정자는 세부전공도 선택해야 함

③ 진학예정 대학원 학과 선택 – 제1~3전공 동일계열여부가 자동으로 표시됨

※ 선발 이후 진입하는 학기가 조기졸업학기인 학생 -> 조기졸업트랙

② **진학예정 학위과정 선택**(석사/석박사통합과정)

초과학기등록예정 여부 선택(선발 이후 진입하는 학기가 초과학기인 경우 '예' 선택)

### 메 뉴 설 명

| 신청경                                                           | 정보               | 신청결과     |                | 선정결과                                                                                 |                                             |                                                                 | 발표예정일자              | 2025.07.25. (금) |   |  |
|---------------------------------------------------------------|------------------|----------|----------------|--------------------------------------------------------------------------------------|---------------------------------------------|-----------------------------------------------------------------|---------------------|-----------------|---|--|
| • 신청내용 입력 후 제출 버튼을 누르면 제출이 완료됩니다. 학과장 결재 후 신청결과가 '신청완료'로 표시되며 |                  |          |                |                                                                                      |                                             | 니되며, 발표예정일지                                                     | 다에 선정결과가 '선정'으로 되어야 | 최종 선발됩니다.       |   |  |
|                                                               | 학번               | 자동표시     | 성명             | 자동표시                                                                                 | 0                                           | 초과학기등록예정                                                        | ં બ                 | 이 아니오           |   |  |
|                                                               | 제1전공학과           | 자동표시     | 제2전공학과         | 자동표시                                                                                 |                                             | 제3전공학과                                                          | 자동표시                |                 |   |  |
|                                                               | 제1전공 동일계열여부      | 자동표시     | 제2전공 동일계열여부    | 자동표시                                                                                 |                                             | 제3전공동일계열여부                                                      | 부 자동표시              |                 |   |  |
|                                                               | 전(全)학년 평점평균(F제외) | 자동표시     | 2 진학예정 학위과정    | ● 석사 ● 석박사통합                                                                         | 3                                           | 진학예정 대학원 학고                                                     | <b>ч</b>            |                 | ~ |  |
| 0                                                             | 진학예정학과세부전공       |          | ▼ - 예비 학석사연계과정 |                                                                                      | 등 잔여학기가 4개 학기 0                             | 여학기가 4개 학기 이상인 자입니다. (단, 석박공통과목 수강은 학사과정 최종학기에만 가능)             |                     |                 |   |  |
| 0                                                             | 예비학석사연계과정여부      | ି ଖ      | 이 아니오          | 최공역가 신급 예정자는 아디오 를 신택<br>- <b>정규졸업 트랙</b> : 학사과정 정규졸업(초과<br>- (에비 한성 내여계과정생은 정규졸업 토관 | 아지기 마입니다.<br>등록 포함)+대학원 진혁<br>네이르 서태 이후 하나과 | 기입니다.<br>함) + 대학원 진학<br>1태. 이후 한 나라져 치종하기 지인 저 도래 패서태 정부(지해 에저) |                     |                 |   |  |
| 6                                                             | 학석사연계과정 트랙 선택    | ○ 정규졸업트랙 | ◎ 조기졸업트랙       | (에미 ㅋㅋ자 전계과 영영은 영유들입으의<br>- 조기졸업 트랙 : 학사과정 조기졸업 + 대학                                 | i프로 한국, 이후 역자과<br>학원 진학                     | 13 퍼퓸릭가 신답신                                                     | 프릭세인국 교사 신영예정)      |                 |   |  |

저장 제출 선청/자격관리 > 학석사연계과정생신청 > 학석사연계과정생신청

<u>2. 신청정보 입력</u>

■ 학석사연계과정생신청 ×

#### 3. 대학원 학적부 생성을 위한 정보입력

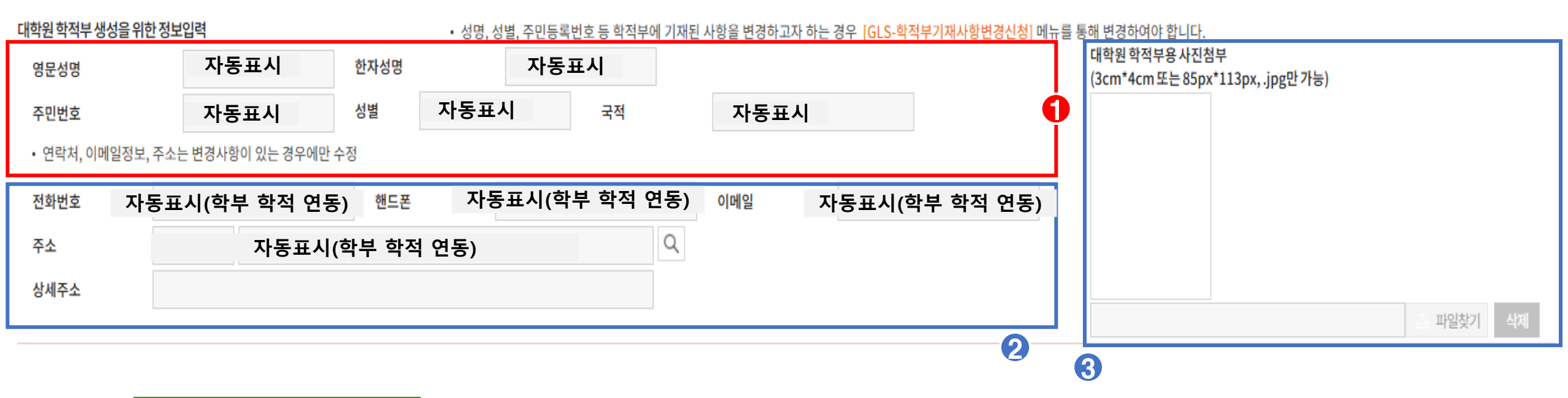

# 미뉴설명 ① 학부 학적 데이터와 연동하여 자동 표시되는 정보 영역(변경 불가) ※ 변경 희망 시 GLS '학적부기재사항변경신청' 메뉴를 통해 변경하여야 함 ② 연락처, 이메일, 주소 수정 – 학부 학적에 기재된 정보를 자동으로 불러오며, 변경사항이 있을 경우에만 수정 ※ 선발 후 주요 유의사항 PDF 파일을 입력 된 이메일을 통해 송부할 예정이므로, 이메일 주소 변경이 필요한 경우 반드시 변경하여야 함 ③ 대학원 학적부 등록용 사진파일(jpg) 첨부 – '파일찾기'를 클릭하여 첨부

## 미뉴설명 ① 유의사항 확인 후 체크(미체크 시 신청 불가) ② 신청정보 저장 – 신청 화면 상단의 '저장' 버튼 클릭 ③ 학석사연계과정 신청 – 신청 화면 상단의 '제출' 버튼 클릭부 ※ 저장 후 '제출' 버튼 클릭 전까지 신청정보 수정 가능하며, '제출' 후 수정 불가

🚖 신청/자격관리 > 학석사연계과정생신청 > 학석사연계과정생신청

 $\times$ 

 2
 3

 저장
 제출

위의 유의사항을 확인하였습니다.

학석사연계과정생신청

 $\equiv$ 

2-3. 대학원과정 석박공통과목을 수강하여 취득한 학점과 팀연구종합설계에 참여해 취득한 팀연구학점을 합하여 총 6학점(전문대학원 학술연구과정은 9학점)을 초과할 수 없습니다. 3. 학사과정 재학 중 취득하여 대학원 입학 후 중복인정 받은 학점이 일반대학원 6학점 이상, 전문대학원 학술연구과정 9학점 이상일 경우 대학원 과정 수업연한을 1학기 단축 가능합니다.

2-2. 학사과정 수강학점 범위 내에서 팀연구종합설계에 참여해 최대 6학점까지 학사과정 전공학점(전공일반)으로 취득할 수 있으며, 이 학점은 대학원 입학 후 대학원 전공학점으로 중복 인정됩니다. \* 2-1, 2-2는 2021학년도 교육과정 개편에 따라 변경될 수 있으며, 변경 시 추후 안내할 예정입니다.

2-1. 학사과정 수강학점 범위 내에서 최대 6학점까지(전문대학원 학술연구과정은 9학점까지) 대학원 과정 석박공통과목을 수강하여 학사과정 전공학점(전공일반)으로 취득 정), 이 학점은 대학원 입학 후 대학원 전공학점으로도 중복 인정됩니다.

0

<mark>[학석사연계과정 안내 및 유의사항]</mark> 1. 학석사연계과정은 학사과정 재학생이 대학원 진학을 예약하는 제도로 별도의 전형절차(원서접수, 시험, 면접 등) 없이 대학원에 진학할 수 있습니다. 2-1. 학사과정 수강학점 범위 내에서 최대 6학점까지(전문대학원 학술연구과정은 9학점까지) 대학원 과정 석박공통과목을 수강하여 학사과정 전공학점(전공일반)으로 취득할 수 있으며(단, 소속학과와 진학 예정 대학원이 동일계열이 아닌 경우 학사과정은 선택학점으로 인

4. 유의사항 확인 및 저장·제출

#### 5. 신청 결과 확인

| 🚹 '저장' 버튼 클릭                                                                                        | 시(수정 가능, 제출 전) |      |      |        |                 |  |  |  |
|----------------------------------------------------------------------------------------------------|----------------|------|------|--------|-----------------|--|--|--|
| 신청결과                                                                                                | 저장(제출전)        | 선정결과 |      | 발표예정일자 | 2025.07.25. (금) |  |  |  |
| ❷ '제출' 버튼 클릭 시(수정 불가, 제출 완료)                                                                        |                |      |      |        |                 |  |  |  |
| 신청결과                                                                                                | 제출완료           | 선정결과 |      | 발표예정일자 | 2025.07.25. (금) |  |  |  |
|                                                                                                    |                |      | 신청완료 |        |                 |  |  |  |
| 진학예정 학과 승인 대기 중(제출 완료 시점부터 발표예정일자 전까지)                                                              |                |      |      |        |                 |  |  |  |
| 신청결과                                                                                                | 신청완료(결재중)      | 선정결과 |      | 발표예정일자 | 2025.07.25. (금) |  |  |  |
| ④ 선정결과 표시(발표예정일자 이후) – 1) 선정된 경우                                                                    |                |      |      |        |                 |  |  |  |
| 신청결과                                                                                                | 결재 완료          | 선정결과 | 선정   | 발표예정일자 | 2025.07.25. (금) |  |  |  |
| 5 선정결과 표시(발표예정일자 이후) – 2) 탈락된 경우                                                                    |                |      |      |        |                 |  |  |  |
| 신청결과                                                                                                | 결재 완료          | 선정결과 | 탈락   | 발표예정일자 | 2025.07.25. (금) |  |  |  |
|                                                                                                    |                |      |      |        |                 |  |  |  |
| 유의사항                                                                                                |                |      |      |        |                 |  |  |  |
| ※ 신청 내용을 저장하고 '제출' 버튼 클릭 후, 반드시 신청결과 란에 "제출완료 " 임을 확인할 것!!!<br>PC나 일시적인 서버 문제로 인한 제출실패는 학교가 책임지지 않음 |                |      |      |        |                 |  |  |  |